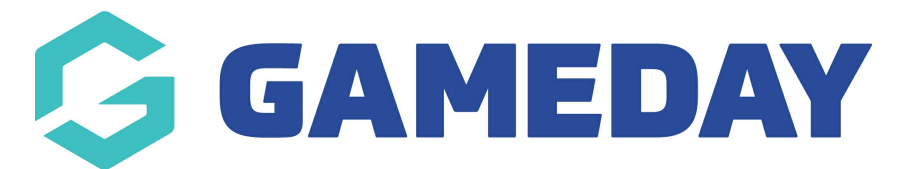

## How do I search and request a clearance by member name

Last Modified on 09/11/2023 1:01 pm AEDT

Clearances must be instigated from the club level of the database. It needs to be requested from the "destination club" - the club the player wants to transfer to.

1. From the club level menu, click on the drop down arrow against **Members** and select **Request** a **Clearance**.

| 🔓 GAMEDAY                        |  |
|----------------------------------|--|
| CS Ext BETA Test Club<br>Club    |  |
| Dashboard                        |  |
| Members                          |  |
| List Members                     |  |
| Request a Clearance              |  |
| Clearance Submission<br>Requests |  |
| List Online Clearances           |  |
| Member Rollover                  |  |
| Transfer Member                  |  |

2. From the the 'Request a Clearance' screen, input the members **surname and/or DOB.** 

| You are logged in at a <b>Club</b> level. Search by | / Surname for member | rs below this lev | el.  |   |
|-----------------------------------------------------|----------------------|-------------------|------|---|
| Surname:                                            |                      |                   |      |   |
| or                                                  |                      |                   |      |   |
| Search system wide by Surname & Date of             | Birth                |                   |      |   |
| Surname:                                            | Adams                |                   |      |   |
| Date of Birth:                                      | 24 🔹                 | Aug 👻             | 2010 | • |
| Select                                              |                      |                   |      |   |

- 3. Click Select Member.
- 4. Click **SELECT** against the member.

NOTE: if the member needing to be transferred displays as <u>CLEARED OUT</u>, it means that they requested a clearance in the past to your club, so they will be cleared out before they can be requested. Please contact your association/league who can step you through this process.

5. This will list the clearance/permit details for the members.

| To modify this information change the information in the boxes below and when you have finished press the 'Submit Permit' button.<br>Note: For information on the players tribunal history, transfer history, last played date please scroll down to the bottom of the page. All boxes marked with a * are compulsory and must be filled in.<br>Details |                                     |  |
|----------------------------------------------------------------------------------------------------|-------------------------------------|--|
| Member Name                                                                                                    | Aldan Anderson                      |  |
| FootyWeb Number                                                                                                    |                                     |  |
| Date of birth                                                                                                    | 21/08/2009                          |  |
| Defaulter ?                                                                                                    |                                     |  |
| Address Suburb                                                                                                    | Yallambie                           |  |
| Address State                                                                                                    | VIC                                 |  |
| Source Association                                                                                                    | Yarra Junior Football League (YJFL) |  |
| Source Club                                                                                                    | Banyule JFC                         |  |
| Reason for Transfer                                                                                                    |                                     |  |
| Additional Information                                                                                                    |                                     |  |

**For clearance:** make sure details are correct and add any additional information including what the reason of the transfer is (if needed).

**For permit:** input a permit type (these are defined by your sport so check with them if you are

unsure what they refer to) and input a permit start and end date.

## 6. Click either **SUBMIT TRANSFER** or **SUBMIT PERMIT**.

7. A confirmation screen will appear once the permit/transfer has been successfully.

This will then go through the relevant clearance approval process set for your sport.